-AHIP

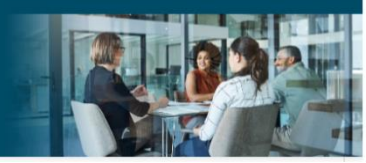

## Curso de capacitación de Medicare en línea de AHIP Guía del usuario

Esta guía le ayudará a navegar por el sistema en línea. Puede imprimir este documento y usarlo como ayuda en el proceso.

| -AHIP Medicare<br>Fraud, Wa                                                                                                    | +<br>aste, and Abuse                                                                                                    |                                                                                                    | English • You are not logged in. (Log In)                                                                                                    |
|----------------------------------------------------------------------------------------------------|----------------------------------------------------------------------------------------------------|----------------------------------------------------------------------------------------------------|----------------------------------------------------------------------------------------------------|
| Quick Links<br>User Guide<br>AHIP Insurance Education<br>AHIP Conferences<br>AHIP Home                                                                                                    | Medicare + Fraud, Wa<br>Online<br>Training for plan year 2                                                                                                    | ste, and Abuse (MFWA)<br>. Course<br>1022 begins June 21, 2021                                                                                                    | Meeter the in-and-acts<br>of disability insurance<br>Disability. Part (fyrmur)<br>Erroll today                                                                          |
| Contact Us<br>For Technical Support:<br>Phone: 866.234.6909<br>Email: Support@AHIP<br>InsuranceEducation.org                                                                                           | User Login Username (NPN or Email) Password Login Forgot your username? Forgot your password?                                                                                                    | Registration First time visitor? Create a New Account                                                                                                    | Become a long-term car<br>expert in just one online<br>conta<br>INTO-Contrared Course<br>Eval today                                                                     |
|                                                                                                    | Ready to start your MFWA training? Be more than ready for plan year 2022. Choose the path and CMS requirements and provides what you need to help your clients make the right decisions about <b>Why You Should Choose AHIP for Your MFWA Training</b><br>Join more than 100.000 agents and brokers who make AHIP their MFWA training partner each year fo<br>• CMS-compliant training. updated annually for accuracy and relevance.<br>• Transparent course fees. No hidden costs. No surprises later.<br>• Need CE redits? Theyre available in every state. the District of Columbia, and Puerto Rico.<br>• Maximum efficiency. Single portal makes it easy to send your training scores to multiple health<br>• The health insurance industry's most widely recognized MFWA training.<br>• Unsurpassed value. Engaging content that does more than meet CMS requirements. It helps yo<br>• Training that reflects AHIP's 50+ year commitment to insurance education.                                                                                                    | rrganization that help you better-serve your members and clients. AHIP's one-si<br>it their health insurance needs.<br>r these reasons and so many more:<br>insurance providers.<br>u grow your business. | Paso 1: Regístrate<br>Quienes visitan por primera<br>vez el sitio de capacitación<br>deben hacer clic en el botón<br>"Crear una cuenta nueva".                          |
| -AHIP Med<br>Frau                                                                                                    | licare +<br>Id, Waste, and Abuse                                                                                                    |                                                                                                    | English • You are not logged in. (Log in)                                                                                                    |
| Quick Links<br>User Guide<br>AHIP Insurance Education<br>AHIP Conferences<br>AHIP Home<br>Contact Us<br>For Technical Support:<br>Phone: 866.234.6909<br>Email: Support@AHIP<br>InsuranceEducation.org | Step 1 of 3: Create Account Confidential Information Please fill out the following required fields: Last name DOB There last name DOB Last 4 Digrs of SSN Last 4 Digrs of SSN Last 4 Digrs | the account mm/dd/yyyy) social security number                                                                                                    | Paso 1: Regístrate<br>Complete todas las<br>secciones requeridas<br>resaltadas con un asterisco<br>(*). La información que<br>proporcione se mantendrá<br>confidencial. |
| For all students who are interest<br>receiving CE credits, in order to b                                                                                                    | ed in There are required fields in this form marked <b>9</b> .                                                                                                    |                                                                                                    |                                                                                                    |

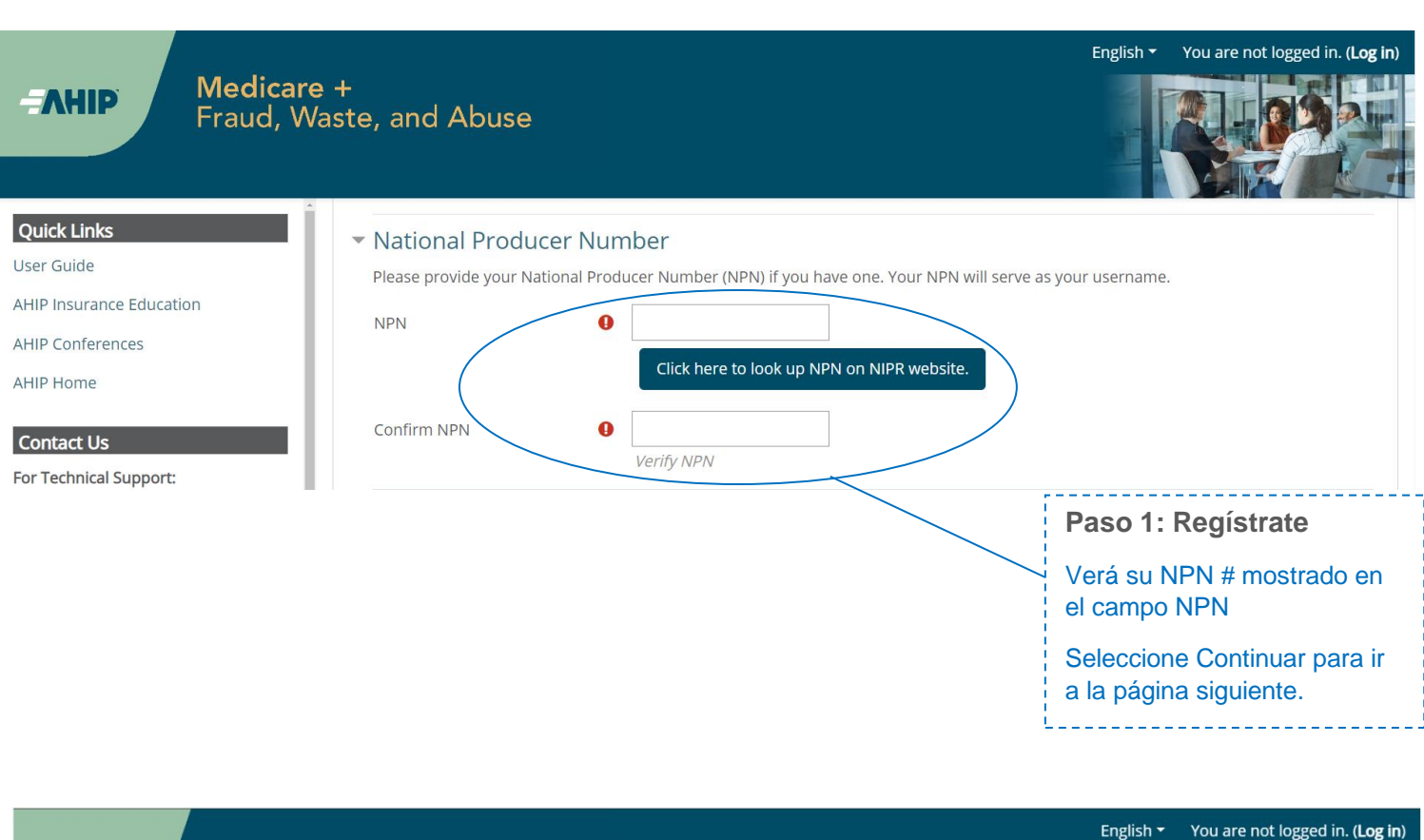

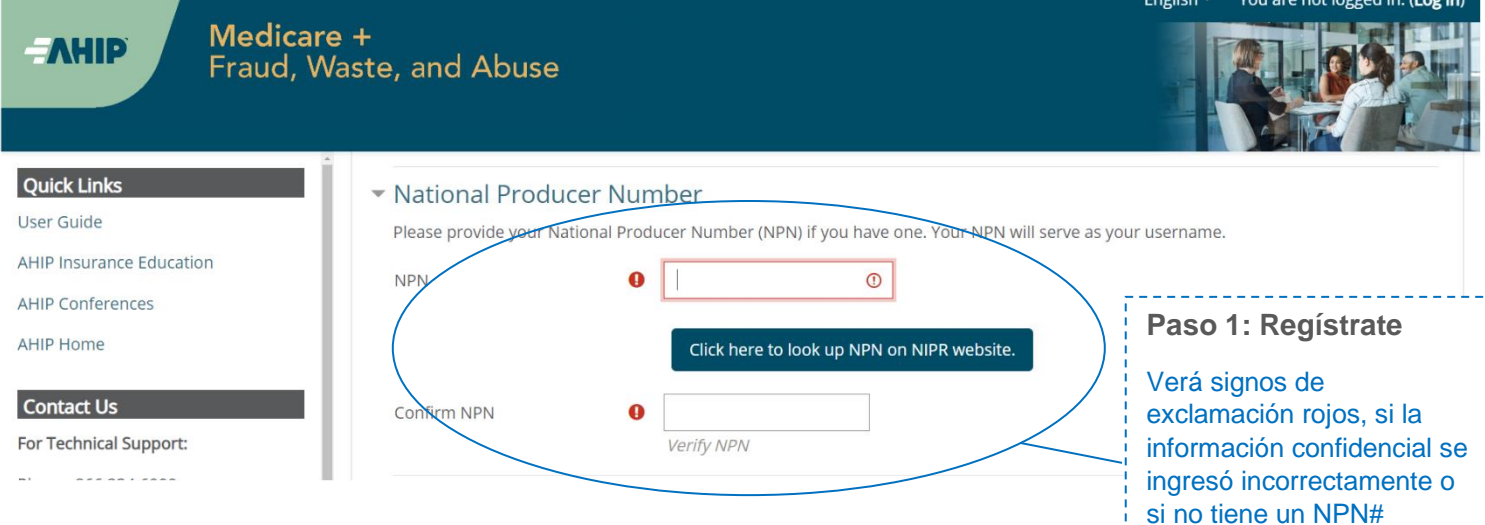

| Step 2 of 3: Create Account                                                                                                    |                                                                               |                                                |
|----------------------------------------------------------------------------------------------------|-------------------------------------------------------------------------------|------------------------------------------------|
| <ul> <li>Confidential Information</li> <li>Provide some information to uniquely identify yourself for the AHIP Medicare Training System</li> </ul> |                                                                               |                                                |
| Last name                                                                                                    | Tester                                                                        |                                                |
| DOB                                                                                                    | 02/22/1947                                                                    |                                                |
| Last 4 Digits of SSN                                                                                                    | 0000                                                                          | ,                                              |
| <ul> <li>Personal Information</li> </ul>                                                                                                    |                                                                               |                                                |
| Profix                                                                                                    | \$                                                                            | Paso 1: Registrate                             |
| First name                                                                                                    | Enter first name on the account                                               | Complete todas las                             |
| Middle name                                                                                                    | Enter middle name on the account                                              | resaltadas con un signo                        |
| Last name                                                                                                    | Tester     Enter last name on the account                                     | de exclamación rojo. Si<br>no recuerda su NPN. |
| Suffix                                                                                                    | \$                                                                            | haga clic en el enlace                         |
| Designation                                                                                                    | =                                                                             | para buscar su NPN en                          |
| Additional Information                                                                                                    |                                                                               |                                                |
| Company name                                                                                                    |                                                                               |                                                |
| Job title                                                                                                    |                                                                               | ·                                              |
| Phone number                                                                                                    |                                                                               |                                                |
| National Producer Number  Please provide your National Producer Number (NPN) if you have one. Your NPN will serve as your username.                |                                                                               |                                                |
| NPN                                                                                                    | 0                                                                             |                                                |
|                                                                                                    | Click bere to look up NPN on NIPS website                                     |                                                |
|                                                                                                    |                                                                               |                                                |
| Confirm NPN                                                                                                    | 0 Venify NPN                                                                  |                                                |
| * Password                                                                                                    |                                                                               |                                                |
| Provide a password to access the system. The password must have at least 12 characters, at least 1 digit(s), at least 1 lower                      | r case letter(s), at least 1 upper case letter(s), compliance with a custom s | et of security controls                        |
| Password                                                                                                    | Click to entar text 🖋 👁<br>Enter Password                                     |                                                |
| Confirm password                                                                                                    | <ul> <li>Olick to enter text</li></ul>                                        |                                                |
| * Email address                                                                                                    |                                                                               |                                                |
| Please provide an email address. This email address will be used for password recovery, system notifications, and as your                          | username should you not have an assigned National Producer Number.            |                                                |
| Email address                                                                                                    | Enter email address                                                           | i                                              |
| Confirm email address                                                                                                    | 0 Verify amail address                                                        | Paso 1: Regístrate                             |
| ✓ Mailing Address                                                                                                    |                                                                               | Revise toda la                                 |
| Provide the mailing address you can be reached at.                                                                                                 |                                                                               | información                                    |
| Address 1                                                                                                    | 0                                                                             | proporcionada y luego                          |
| Address 2                                                                                                    |                                                                               | haga clic en el botón                          |
| City                                                                                                    | 0                                                                             | "Registrarse".                                 |
| State / Territory                                                                                                    | • •                                                                           | /                                              |
| Zip code                                                                                                    | Enter your five digit zip code                                                |                                                |
| Country                                                                                                    | United States =                                                               |                                                |
| ✓ End User License Agreement                                                                                                    |                                                                               |                                                |
|                                                                                                    | I agree to the Privacy Statement     I agree to the Kegal Terms of Service    |                                                |
|                                                                                                    | Register Cancel                                                               |                                                |
| There are required fields in this form marked <b>0</b> .                                                                                           |                                                                               |                                                |
|                                                                                                    |                                                                               |                                                |

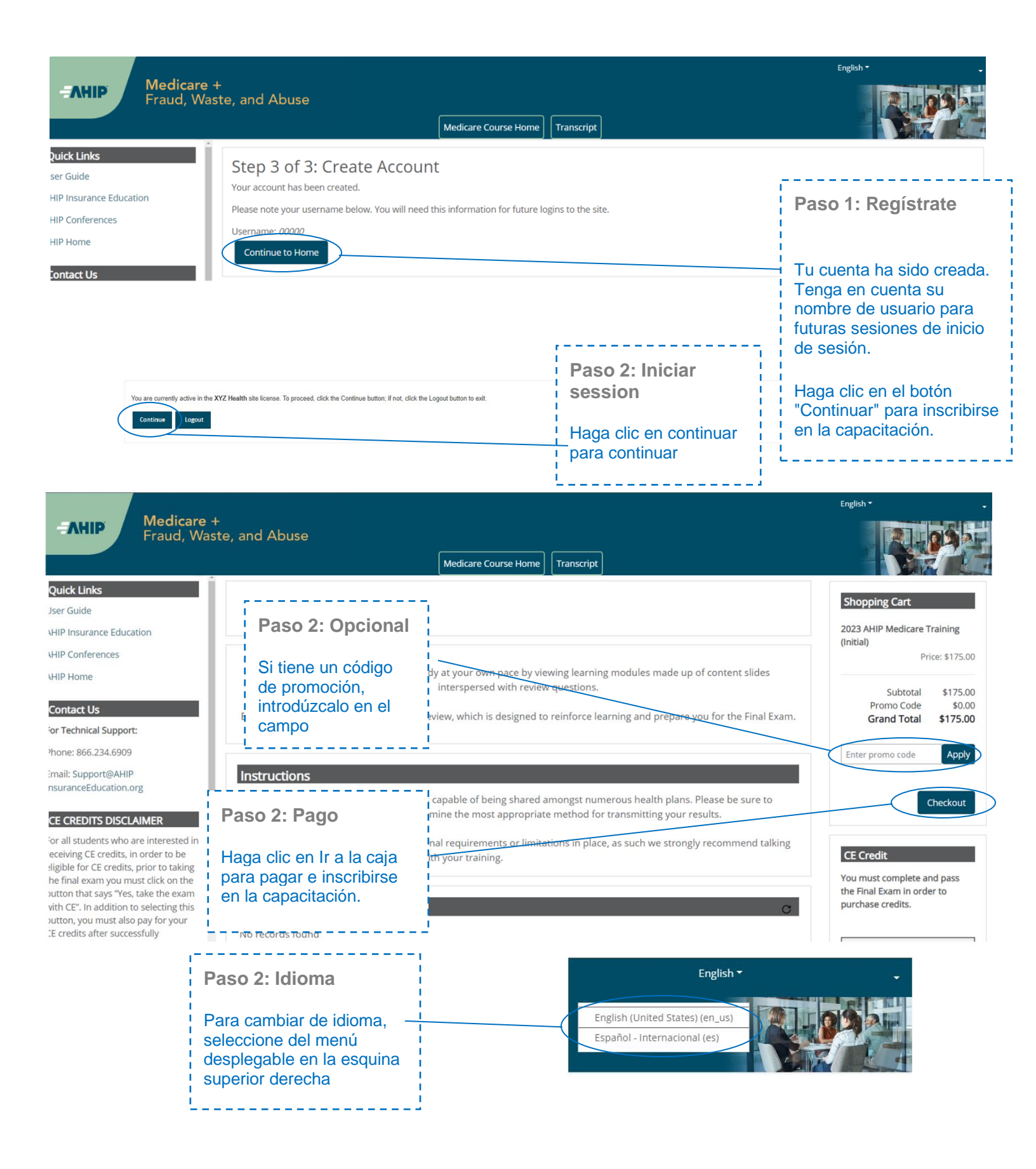

| Product Name       Prior of y winder         Restance Prior Prior                                                                                                    | BILLING INFORMA                  | ATION                                               |                                                |                    | Refund Policy                                                                                                    |       |
|----------------------------------------------------------------------------------------------------|----------------------------------|-----------------------------------------------------|------------------------------------------------|--------------------|----------------------------------------------------------------------------------------------------|-------|
| 2020 Mathemp Medicate Advantage and Part D Prescription Drug Plant: Understanding       \$17.00       \$175.00         Medicate Basics, Plant Types, and Matkeling and Envolment Requerements       Subtrait 175.00       \$175.00         Discourt Code                                                                                                    | Product Name                     |                                                     | Price Qty S                                    | Subtotal           | All refund requests must be<br>submitted in writing to                                                                                         |       |
| Medicase Basics. Plan Types, and Mankeling and Enrollment Requirements       Subtors: S173.00         Discourt Code                                                                                                    | 2020 Marketing Medicare          | Advantage and Part D Prescription Drug Plans: Under | rstanding \$175.00 1 \$                        | 175.00             | succent@ahonsuranceeducation.org<br>within 90 calendar days of                                                                                 |       |
| Subtrait       Status         Grand Total       \$173.00         Concome       Image: Status         Status       Status         Apply Cole       Image: Status         Status       Attra         Status       Tested concast only         Status       Tested concast only         Status                                                                                                    | Medicare Basics, Plan Typ        | es, and Marketing and Enrollment Requirements       |                                                |                    | Course registrations are no longer                                                                                                    |       |
| Discount Code       The the discount code if you have one         inter your discount code if you have one       inter discount code if you have one         inter your discount code if you have one       inter discount code if you have one         inter your discount code if you have one       inter discount code if you have one         inter your discount code if you have one       inter discount code if you have one         inter your discount code if you have one       inter discount code if you have one         inter your discount code if you have one       inter discount code if you have one         inter your discount code if you have one       inter discount code if you have one         inter your discount code if you have one       inter discount code if you have one         inter your discount code if you have one       inter discount code if you have one         inter your discount code if you have one       inter discount code if you have one         inter your discount code if you have one       inter discount code if you have one         inter your discount code if the state       inter your discount code if the state         inter your discount code if the state       inter your discount code if the state         inter your discount code if the state       inter your discount code if the state         inter your discount code if the state       inter your discount code if the state         inter your discount code if                                                                                                    |                                  |                                                     | Subtotal S<br>Grand Total \$1                  | \$175.00<br>175.00 | eligible for a refund once any of the<br>course materials have been<br>accessed. Refunds will be issued in<br>the same form of payment used at |       |
| Enter your discount code if you have one       The set discount code if you have one         Apply Core       Image information         Image information       Copy profile information         First Name +       AHIP         Last Name +       Tester 2         Company       Paso 2: Pago         Street Address +       Company         Company       Paso 2: Pago         Street Address +       Company         Company       Paso 2: Pago         Street Province +       Please setect a region, state or province.         Country +       United States         Phone Number +       ?         Province Count Code 1       ?         Province Country +       Intel States         Province Country +       ?         Province +       ?         Province +       ?         Province +       ?         Province +       ?         Province +       ?         Province +       ?         Province +       ?         Province +       ?         Province +       ?         Province +       ?         Province +       ?         Province +       ?         Provi                                                                                                    | Discount Code                    |                                                     |                                                |                    | the time of purchase. Please allow<br>7 – 14 business days for                                                                                 |       |
| Image and index and index                                                                                                    | Enter your discount code         | e if you have one                                   |                                                | _                  | deny any refund request. By<br>selection the Place Order button                                                                                |       |
| Appry Code     Initing Information     Copy profile information     First Name *     ArtiP     Last Name *     ArtiP     Last Name *     ArtiP     Last Name *     ArtiP     Last Name *     ArtiP     Last Name *     ArtiP     Last Name *     ArtiP     Last Name *     ArtiP     Last Name *     ArtiP     Last Name *     ArtiP     Last Name *     Program     Company     Street Address *   Company   Street Address *   Company   Street Address *   Company   Street Address *   Company   Brease Select a region, state or province.   Plone Number *     Province * <td>Enter discount code</td> <td></td> <td></td> <td></td> <td>you agree to this refund policy.</td> <td></td>                                                                                                    | Enter discount code              |                                                     |                                                |                    | you agree to this refund policy.                                                                                                    |       |
| Illing information       Copy profile information         First Name =       Copy and it information         Last Name =       Tester 2         Company       Paso 2: Pago         Street Address +       Complete todas las seccione requeridas resaltadas con un asterisco (*).         State/Province -       Please select a region, state or province.         Zip/Postal Code -                                                                                                    | Apply Code                       |                                                     |                                                |                    | Important Notice;<br>After selecting the Place                                                                                                 |       |
| First Name   First Name   AHIP   Last Name   Tester 2   Company   Street Address   Complete todas las seccione   Cay +   State/Province   Please select a region, state or province.   Zip/Postal Code +   Country +   United States   Phone Number +   Credit Card     Credit Card     Continue     Description     First Name +     AHIP     Last Name +   Pester 2   Company   Street Address +   Complete todas las seccione   requeridas resaltadas con un asterisco (*).   Revise toda la información proporcionada y luego haga clic en el botón "Continuar" para continuar.     Phone Number +     Credit Card     Continue                                                                                                    | Billing Information              |                                                     |                                                |                    | Order button, please do not refresh<br>your page or press the back button<br>as this may result in multiple orders                             |       |
| First Name * AHIP   Last Name * Tester 2   Company Street Address *   Chy * Paso 2: Pago   State/Province * Please select a region, state or province.   Chy * Please select a region, state or province.   Zip/Postal Code * Country *   United States •   Phone Number *  Tedit Card  Continue  Continue Continue  Continue  Continue Continue Continue Continue Continue Continue Continue Continue Continue Continue Continue Continue Continue Continue Cont                                                                                                    |                                  | Copy profile information                            |                                                |                    | being placed. Thank you!                                                                                                    |       |
| Last Name   Last Name   Tester 2   Company   Street Address *   City *   State/Province *   Please select a region, state or province.   V   State/Province *   Please select a region, state or province.   V   United States   Phone Number *     Testin Credit Card   Credit Card                                                                                                    | First Name *                     | AHIP                                                |                                                |                    |                                                                                                    |       |
| Last Name •   Company   Street Address •   City •   State/Province •   Please select a region, state or province.   Zip/Postal Code •   Country •   United States   Phone Number •     Payment Information   Credit Card                                                                                                    |                                  |                                                     |                                                |                    |                                                                                                    |       |
| Company   Street Address   Cdy *   Cdy *   State/Province *   Please select a region, state or province.   Y   Country *   United States   Phone Number *     Payment information     Credit Card     Continue     Continue                                                                                                    | Last Name *                      | Tester 2                                            |                                                |                    | L                                                                                                    |       |
| Street Address     Street Address     Cay     Cay     State/Province     Please select a region, state or province.     Zipr/Postal Code     Country     United States     Phone Number •     Payment information     Credit Card     Continue     Payment information     Credit Card                                                                                                    | Company                          |                                                     |                                                |                    |                                                                                                    |       |
| Street Address   Complete todas las seccione requeridas resaltadas con un asterisco (*). Revise toda la información proporcionada y luego haga clic en el botón "Continuar" para continuar. Phone Number * Payment Information Credit Card Continue                                                                                                    |                                  |                                                     |                                                | Pa                 | aso 2: Pago                                                                                                    |       |
| Continue                                                                                                    | Street Address *                 |                                                     |                                                | C                  | omolete todas las secc                                                                                                    | iones |
| State/Province Please select a region, state or province.   Zip/Postal Code   Country   United States     Phone Number *     ?     Payment Information   Credit Card   Continue                                                                                                    |                                  |                                                     |                                                | re                 | queridas resaltadas co                                                                                                    | n un  |
| State/Province   Please select a region, state or province.   Zip/Postal Code   Country   United States   Phone Number     Payment Information   Credit Card  Continue                                                                                                    | City *                           |                                                     |                                                | as                 | sterisco (*).                                                                                                    |       |
| State Province Please select a region, state of province.   Zip/Postal Code *   Country *   United States   Phone Number *   ?   Payment Information   Credit Card    Continue                                                                                                    | State/Dravince                   |                                                     | -                                              | i<br>I Pa          | avise toda la informació                                                                                                    | ón    |
| Zip/Postal Code •   Country •   United States   Phone Number •     ?     Payment Information   Credit Card Continue                                                                                                    | State/Province                   | Please select a region, state of province.          | ·                                              |                    | oporcionada v luego ha                                                                                                    | ada   |
| Country • United States • para continuar. Phone Number • ? Payment Information Credit Card Continue                                                                                                    | Zip/Postal Code *                |                                                     |                                                | l cli              | c en el botón "Continua                                                                                                    | ar"   |
| Phone Number •   Payment Information Credit Card Continue                                                                                                    | Country *                        | United States                                       | ▼                                              | l pa               | ara continuar.                                                                                                    |       |
| Phone Number *                                                                                                    |                                  |                                                     |                                                |                    |                                                                                                    |       |
| Payment Information Credit Card Continue                                                                                                    | Phone Number *                   |                                                     | ?                                              | <u>'</u>           |                                                                                                    |       |
| Payment Information Credit Card Continue                                                                                                    |                                  |                                                     |                                                |                    |                                                                                                    |       |
| Credit Card Continue                                                                                                    | Devenent Information             |                                                     |                                                | /                  |                                                                                                    |       |
| Credit Card Continue                                                                                                    | Payment information              |                                                     |                                                | _/                 |                                                                                                    |       |
| Continue                                                                                                    | Credit Card                      |                                                     |                                                |                    |                                                                                                    |       |
|                                                                                                    |                                  |                                                     | Conti                                          | inue               | )                                                                                                    |       |
|                                                                                                    |                                  |                                                     |                                                |                    |                                                                                                    |       |
|                                                                                                    | nation                           |                                                     |                                                |                    |                                                                                                    |       |
| nation                                                                                                    |                                  |                                                     |                                                |                    |                                                                                                    |       |
| mation                                                                                                    |                                  |                                                     |                                                |                    |                                                                                                    |       |
| nation                                                                                                    | do not refresh the page until yo | u complete payment.                                 |                                                |                    |                                                                                                    |       |
| do not refresh the page until you complete payment.                                                                                                    | h credit or debit card           | F                                                   | Paso 2: Pago                                   |                    |                                                                                                    |       |
| do not refresh the page until you complete payment.<br>Paso 2: Pago                                                                                                    | ard number                       |                                                     |                                                |                    |                                                                                                    |       |
| do not refresh the page until you complete payment.  h credit or debit card ard number                                                                                                    | DISCOVER                         |                                                     | ngrese los detalles (<br>arieta de crédito y b | de su              | -<br> <br>                                                                                                    |       |
| do not refresh the page until you complete payment.  th credit or debit card ard number Ingrese los detalles de su tariata de crédito y baga                                                                                                    |                                  |                                                     | clic en la pestaña "P                          | agar               |                                                                                                    |       |
| th credit or debit card<br>ard number<br>iard number<br>yy<br>yy<br>yy<br>with set of the page until you complete payment.<br>Paso 2: Pago<br>Ingrese los detalles de su tarjeta de crédito y haga clic en la pestaña "Pagar                                                                                                    |                                  |                                                     | ahora" para completa                           | arsu               | 1                                                                                                    |       |
| th credit or debit card<br>ard number<br>iard number<br>iard nu | CSC<br>Vhat is this ?            |                                                     | compra                                         |                    | 1                                                                                                    |       |
| th credit or debit card<br>ard number<br>aration date<br>CSC<br>What is this ?                                                                                                    | Pay Now                          |                                                     |                                                |                    | l i i i i i i i i i i i i i i i i i i i                                                                                                    |       |

|                    | Your order has be                          | en processed successfully. Click on the Go to my                     | courses button below | to access your training. |                                       |                                |                                                                                 |                             |
|--------------------|--------------------------------------------|----------------------------------------------------------------------|----------------------|--------------------------|---------------------------------------|--------------------------------|---------------------------------------------------------------------------------|-----------------------------|
|                    | Items Ordered                              |                                                                      |                      |                          |                                       |                                |                                                                                 |                             |
|                    | Product Name                               |                                                                      |                      | Price Qty                |                                       | Subtota                        | 1                                                                               |                             |
|                    | 2021 AHIP Medicare Training (Initial)      |                                                                      |                      | \$175.00 Ordered         | 1                                     | \$175.00                       | D                                                                               |                             |
|                    |                                            |                                                                      |                      |                          | Subtotal<br>Promo Code<br>Brand Total | \$175.00<br>\$0.00<br>\$175.00 | 0                                                                               |                             |
|                    |                                            | Go to my course                                                      |                      |                          |                                       |                                | Paso 2: Pago                                                                    |                             |
| Order #000000536   | On<br>Your order has been processed succes | der Processing Complete<br>aMy, Click on the Go to my courses batton | below to access you  | e training               | Race                                  | iiti i                         | Después de envia<br>información de su<br>de crédito o el có<br>promoción, apare | ar la<br>1 ta<br>dig<br>ece |
| Items Ordered      |                                            |                                                                      |                      |                          |                                       |                                | pantalla que mue                                                                | stra                        |
| Product Name       |                                            |                                                                      | Price                | Qty                      | Subtota                               |                                | su pedido na sido                                                               | ) pa                        |
| 2021 AHIP Medicare | Training (Initial)                         |                                                                      | \$175.00             | Ordered: 1               | \$0.0                                 | 0                              |                                                                                 |                             |
|                    |                                            |                                                                      |                      | Subtoti<br>Promo Cod     | a \$175.0<br>-\$175.0                 | 0                              |                                                                                 |                             |

|                                                                                                    |                                                                                                    | English -                                                                                                    | -<br>-                                                                                     |
|----------------------------------------------------------------------------------------------------|----------------------------------------------------------------------------------------------------|----------------------------------------------------------------------------------------------------|--------------------------------------------------------------------------------------------|
| <b>A HIP</b><br>Fraud, Wa                                                                                                    | +<br>ste, and Abuse<br>Medicare Course Home Transcript                                                                                                    |                                                                                                    | Dashboard     Profile                                                                      |
| Quick Links<br>User Guide<br>AHIP Insurance Education<br>AHIP Conferences<br>AHIP Home<br>Contact Us<br>For Technical Support:<br>Phone: 866.234.6909                                                                                                    | This online format allows you to study at your own pace by viewing learning modules made up of or<br>Each module culminates with a practice review, which is designed to reinforce learning<br>Instructions<br>The AHIP Medicare Training Certification is capable of being shared amongst numerous health plans. Please be su<br>appropriate method for transmitting your results.<br>Certain health plans may also have additional requirements or limitations in place, as such we strongly recommen | ontent slides interspersed with review questions.<br>g and prepare you for the Final Exam.<br>ure to contact your intended health plan to determine the most<br>nd talking to your health plans prior to proceeding with your | CE Credit<br>You must complete and pass<br>the Final Exam in order to<br>purchase credits. |
| Email: Support@AHIP<br>InsuranceEducation.org<br>CE CREDITS DISCLAIMER<br>For all students who are interested in<br>receiving CE credits, into order to be<br>eligible for CE credits, prior to taking<br>the final exam you must click on the<br>button that says "Yes, take the exam<br>with CE". In addition to selecting this<br>button, you must also pay for your CE<br>credits after successful y completing | My Certifications       2023 AHIP Medicare Training (Initial)                                                                                                    | Consejo útil<br>Para actualizar sus<br>datos personales, haga<br>clic en el enlace "Perfil".                                                                                                    | No<br>Credits                                                                              |
| your final exam. Students who do not<br>select this button nor pay for credits<br>will be deemed to be declining<br>insurance CE credits and no insurance<br>CE credits will be reported.                                                                                                    | AHIP's training certificate is verification of course completion only and is not valid for In       Consejo         It is for your records and should not be submitted to any state DOI.       If you wish to obtain CE credit, please send an email to support@ahipinsuranceeducatic         enlaces rá       ✓         Guía d       a paso                                                                                                    | <b>útil</b><br>I <b>pidos</b><br>lel usuario: instrucciones paso<br>sobre la capacitación                                                                                                    | Master the ins-and-<br>outs of disability<br>insurance<br>Disability, Part ((Primer)       |

|                                                       | tes with a practice  | review, which is desi                        | igned to reinforce lear                       | rning and prepa                       | re you for the Final I              | Exam. |
|-------------------------------------------------------|----------------------|----------------------------------------------|-----------------------------------------------|---------------------------------------|-------------------------------------|-------|
| Instructions                                          |                      |                                              |                                               |                                       |                                     |       |
| The <b>AHIP Medicare T</b> i<br>contact your intended | aining Certification | is capable of being s<br>ermine the most app | shared amongst nume<br>propriate method for t | erous health plan<br>transmitting you | ns. Please be sure to<br>r results. |       |
| Certain health plans r                                | hay also have addit  | ional requirements o                         | or limitations in place,                      | as such we stro                       | ngly recommend ta                   | lking |
|                                                       |                      | with your training.                          |                                               |                                       |                                     |       |
| My Certification                                      | 5                    |                                              |                                               |                                       |                                     | C     |
|                                                       |                      |                                              |                                               |                                       |                                     |       |

Para acceder al material del curso, haga clic en uno de los enlaces de las distintas partes.

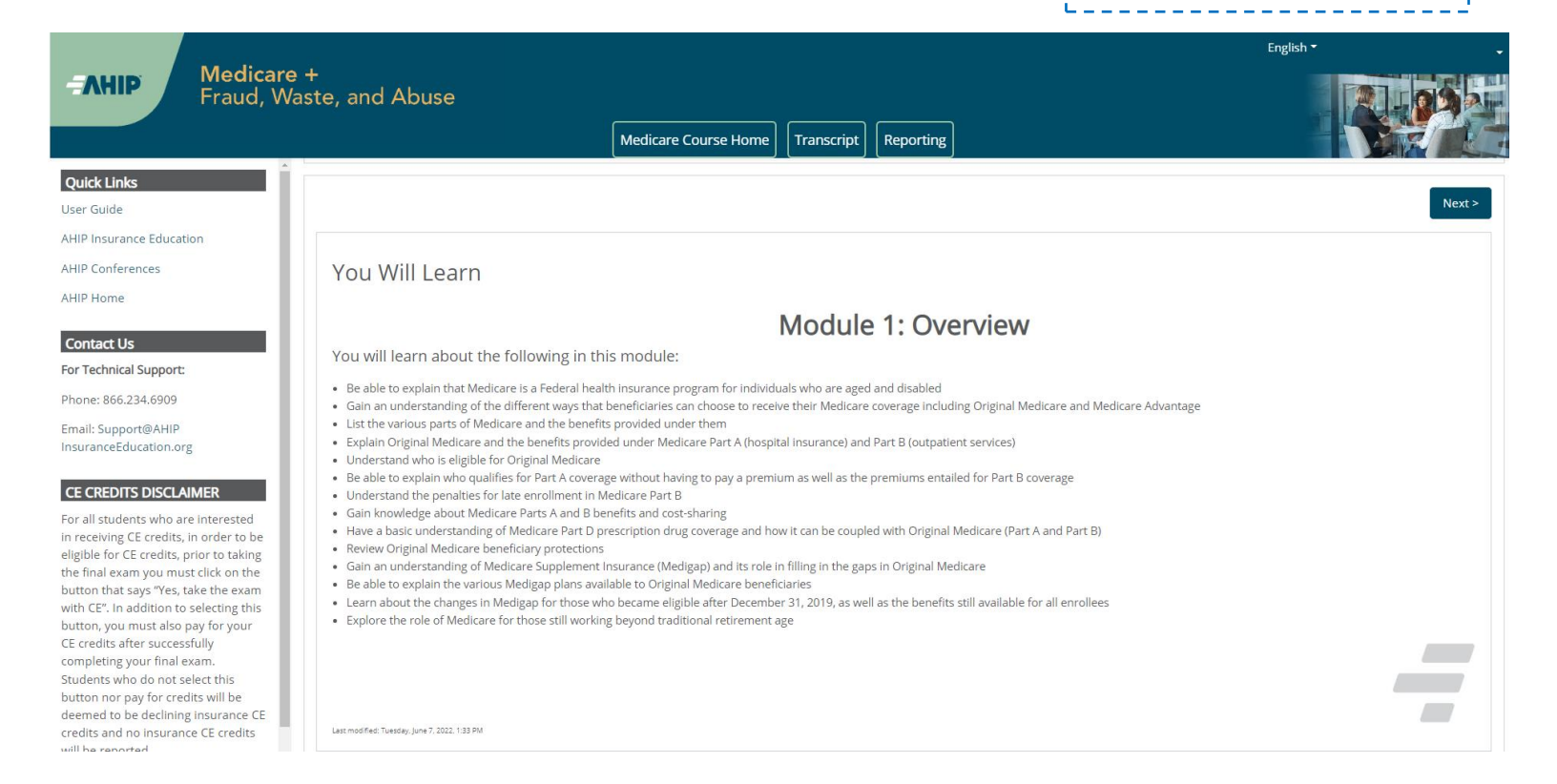

|                                 |        | 🗮 Medicare Mo | odule 1 |                          | Paso 3: Comienza el curso                             |        |        |
|---------------------------------|--------|---------------|---------|--------------------------|-------------------------------------------------------|--------|--------|
|                                 |        | l             | earning | Objectives               | Para navegar por la<br>capacitación, haga clic en las |        |        |
| Guiding Greater He              | ealth  | -             | 1       | The different ways to    | flechas <b>"Siguiente"</b> y<br><b>"Anterior".</b>    |        |        |
| MENU                            |        |               | 1       |                          | Para descardar las diapositivas                       |        |        |
| ✓ Overview: Medicare Program Ba | si     |               | 2       | Eligibility and coverage | haga clic en el enlace<br>"Descargar diapositivas".   |        |        |
| Overview: Medicare Program      | Ba 🗸 📕 |               | -       |                          | Tenga en cuenta que debe ver                          |        |        |
| Navigation                      | ~      |               | 3       | Original Medicare pre    | el 100% del material de                               |        |        |
| Terms and Conditions            | ~      |               |         |                          | capacitación (incluidos los                           |        |        |
| Learning Objectives             | ~      |               | 1       | Help for beneficiaries   | cuestionarios) en una parte                           |        |        |
| Training Roadmap                | â      |               | 4       |                          | para recibir el estado de<br>finalización             |        |        |
| Medicare Program Basics         | ۵      |               | 5       | Combining Original M     |                                                       |        |        |
| Medicare Basics                 | â      |               | J       | Combining Original M     |                                                       |        |        |
| Medicare Background             | ۵      | 0             |         |                          | Z                                                     | < PREV | NEXT > |
| Oursenieus of Madisons Danafit  |        | -             |         |                          |                                                       | -      |        |

| Me | dicare Training FWA Certificate                                                    |
|----|------------------------------------------------------------------------------------|
|    | Module 1 - Overview of Medicare Program Basics: Choices, Eligibility, and Benefits |
| D  | Module 2 - Medicare Health Plans                                                   |
| ۵  | Module 3: Medicare Part D: Prescription Drug Coverage                              |
| D  | Module 4 - Marketing Medicare Advantage and Part D Plans                           |
| ٥  | Module 5 - Enrollment Guidance Medicare Advantage and Part D Plans                 |
| D  | 2023 - Final Exam                                                                  |

| Module 1 - Overview of Medicare Program Basics: Choices, Eligibility, and Benefits | Paso 4a: Examen final                                                          | Course Symbol<br>Key          |
|------------------------------------------------------------------------------------|--------------------------------------------------------------------------------|-------------------------------|
| Module 2 - Medicare Health Plans                                                   | Una vez que tenga marcas<br>de verificación verdes junto<br>a todas las partes | Available (Not<br>Started)    |
| Module 3: Medicare Part D: Prescription Drug Coverage                              | requeridas, podrá realizar<br>el examen final. Para                            | In Progress Complete (Passed) |
| Module 4 - Marketing Medicare Advantage and Part D Plans                           | clic en el enlace "Examen<br>final".                                           | Complete (Failed)             |
| Module 5 - Enrollment Guidance Medicare Advantage and Part D Plans                 |                                                                                |                               |

This AHIP training program qualifies for CE credits in most states (additional fees apply). If you wish to apply for CE credit you must apply before taking the final exam.

| Yes, I want to apply for CE cre                                                                                                | edits. No, take me to the final exam.                                                                                                    | Pase<br>Para<br>haga<br>quier<br>De lo<br>el bo<br>exam<br>y salt<br>instru                                                            | <b>b 4b: Examen final</b><br>solicitar créditos CE,<br>clic en el botón "Sí,<br>o solicitar créditos CE".<br>o contrario, haga clic en<br>tón "No, lléveme al<br>nen final" para continuar<br>te al <b>Paso 4i</b> de estas<br>acciones. |
|----------------------------------------------------------------------------------------------------|----------------------------------------------------------------------------------------------------|----------------------------------------------------------------------------------------------------|----------------------------------------------------------------------------------------------------|
| Credit selection                                                                                                    |                                                                                                    |                                                                                                    | !                                                                                                    |
| Step 1 of 6: Choose your Resident Stat                                                                                         | te                                                                                                    |                                                                                                    | Paso 4c: Examen final                                                                                                    |
| States that require a monitoring affidavit are                                                                                 | e marked with a *.                                                                                                    |                                                                                                    |                                                                                                    |
| Alabama * Arizona * Arizona * Colorado * Connecticut * Delaware District of Columbia * Fiorida Georgia * Idaho Jowa * Kansas * | Louisiana     Maryland     Massachusetts *     Mississippi *     Mississippi *     Nebraska *     Nevada *     New Hampshine     New Hampshine     New Jersey *     North Dakota     Ohio | Oregon Pennsylvanta * Rhode Island * South Carolina * South Dakota Tennessee Texas Utah Vermont * Virginia * West Virginia * Wyoming * | Si hizo clic en el botón "Sí,<br>quiero solicitar créditos de<br>CE", seleccione la casilla<br>junto a los estados para los<br>que le gustaría recibir<br>crédito. Luego haga clic en<br>el botón "Siguiente paso".                      |
| Cancel                                                                                                    |                                                                                                    |                                                                                                    | Next step                                                                                                    |

| containing the base was the same was the base was the base base the base was the base was the base was t                                |                                                          |                                                                           |                                                                  |                                                                                                 |                                                                                                    | 1                            | ,                                                                              |
|----------------------------------------------------------------------------------------------------|----------------------------------------------------------|---------------------------------------------------------------------------|------------------------------------------------------------------|-------------------------------------------------------------------------------------------------|----------------------------------------------------------------------------------------------------|------------------------------|--------------------------------------------------------------------------------|
| Att section       Ingresse su número de luciencia y la fecha de vencimiento de la licencia y la fecha de vencimiento de la licencia y la fecha de vencimiento de la licencia y la fecha de vencimiento de la licencia y la fecha de vencimiento de la licencia y la fecha de vencimiento de la licencia y la fecha de vencimiento de la licencia y la fecha de vencimiento de la licencia y la fecha de vencimiento de la licencia y la fecha de vencimiento de la licencia y la fecha de vencimiento de la licencia. Luego haga clice en el boton "Siguiente paso".         vencet sector       Intervencimiento de la licencia. Luego haga clice nel el de vencimiento de la licencia. Luego haga clice nel el de vencimiento de la licencia y la fecha de vencimiento de la licencia. Luego haga clice nel el de vencimiento de la licencia y la fecha de vencimiento de la licencia y la fecha de vencimiento de la licencia y la fec                                                                            |                                                          |                                                                           |                                                                  |                                                                                                 |                                                                                                    |                              | Paso 4d: Examen final                                                          |
| and teaction       licencia y la fecha de vencimiento de la licencia.         bit incica y la fecha de vencimiento de la licencia.       licencia y la fecha de vencimiento de la licencia.         bitana       6       50.0         credit section       groupset         Stap 3 of 5: Attestation 1 of 1       Aubama         Attestation Statement       Paso 4 de: Examen final         Per description financiante       groupset with the statestation in the state of the state of the state state of the state of the state of the state of the st                                                                                                    |                                                          |                                                                           |                                                                  |                                                                                                 |                                                                                                    |                              | Ingrese su número de                                                           |
| ep 2 of c: Enter your license information       Intermediation of the information         take information       6       520.0       0700014         Credit selection       0700014       0700014       0700014         Credit selection       Stateman       0       0700014       Paso 4e: Examen final         Attestation 1 of 1       Alloama       Después de leer la       declaración de atestación, haga clice en el el botón "Siguiente paso".         Attestation 1 of 1       Alloama       Después de leer la       declaración de atestación, haga clice en el el botón "Siguiente paso".         Terest, estatistica atestación 1 of 1       Alloama       Después de leer la       declaración de atestación, haga clice en la casilla junto a "restructuration the tester in the presente stateman atestation atestaria atestation atestaria atestation atestaria atestation atestaria atestaria atestar                                                                                                    | edit selection                                           |                                                                           |                                                                  |                                                                                                 |                                                                                                    |                              | licencia y la fecha de                                                         |
| tate       Credit       Oot       Lience number       Lience experior       botin "Siguiente paso".         tatema       6       503.0       0700204       botin "Siguiente paso".         weeken stee       0700204       0700204       botin "Siguiente paso".         Credit election       1       1       1       1       1       1       1       1       1       1       1       1       1       1       1       1       1       1       1       1       1       1       1       1       1       1       1       1       1       1       1       1       1       1       1       1       1       1       1       1       1       1       1       1       1       1       1       1       1       1       1       1       1       1       1       1       1       1       1       1       1       1       1       1       1       1       1       1       1       1       1       1       1       1       1       1       1       1       1       1       1       1       1       1       1       1       1       1       1       1       1 </th <th>ep 2 of 6: Enter</th> <th>your license infor</th> <th>mation</th> <th></th> <th></th> <th></th> <th><ul> <li>Vencimiento de la licencia.</li> <li>Luego baga clic en el</li> </ul></th>                                                                                                    | ep 2 of 6: Enter                                         | your license infor                                                        | mation                                                           |                                                                                                 |                                                                                                    |                              | <ul> <li>Vencimiento de la licencia.</li> <li>Luego baga clic en el</li> </ul> |
| Automa       6       501.50       001002014         Interest detection       Exits of cf: Attestation 1 of 1       Automa       Pass of 4:: Examen final       Después de leer la<br>declaración de atestación,<br>haga clic en la casilla junto a<br>vaceptico de atestación, el leo trans musico entectiona a subcer entectional y subcer other detection       Pass o 4:: Examen final<br>Después de leer la<br>declaración de atestación,<br>haga clic en la casilla junto a<br>vaceptico, Lucgo haga clic en<br>el leo trán.       Después de leer la<br>declaración de atestación,<br>haga clic en la casilla junto a<br>vaceptico, Lucgo haga clic en<br>el leo trán.       Después de leer la<br>declaración de atestación,<br>haga clic en la casilla junto a<br>vaceptico, Lucgo haga clic en<br>el leo trán.         Pass not ey undo trans de trans may are la the budou de trans durate to the konorty comparised the trans without a transmut be taken.       Interest transmut be taken to the state to transmut be taken to the konorty or transmut be taken.       Pass not ey undo transmut be taken to the taken to the konorty or transmut be taken.       Interest transmut be taken to the taken to the konorty or transmut be taken.       Interest transmut be taken to transmut be taken to the konorty or transmut be taken.       Interest transmut be taken to transmut be taken to transmut be taken.       Interest transmut be taken to transmut be taken.       Interest transmut be taken to transmut be taken.       Interest transmut be taken to transmut be taken.       Interest transmut be taken.       Interest transmut be taken to transmut be taken.       Interest transmut be taken.       Interest transmut be taken.       Interest transmut be taken.                                                                                                    | State                                                    | Credits                                                                   | Cost                                                             | License number                                                                                  | License                                                                                            | expiration (m                | botón "Siguiente paso".                                                        |
| The rest of the section                                                                                                    | Alabama                                                  | 6                                                                         | \$28.50                                                          |                                                                                                 | 07/09/201                                                                                          | 14                           |                                                                                |
| Creat election         Step 3 of 5: Attestation 1 of 1         Aubmain         The addition Statement         Step 3 of 5: Attestation 1 of 1         Aubmain         Creat election         Step 3 of 5: Attestation 1 of 1         Aubmain         Creat election and problemant agreement(s) and proceeding to the even any you after that you personally completed that counter. Further, to the even any step 3 of the even any step 3 of the even any ste                                                                                                    | revious step                                             |                                                                           |                                                                  |                                                                                                 |                                                                                                    |                              | Next so                                                                        |
| Credit election Step 3 of 5: Attestation 1 of 1 Alabama Attestation Statement The dominading functioning Requirements: and proceeding to the evant, you affirm that youpersonative completed the course. Further, or or encloyment relationship to the students of the used easy study or reference of adiastretrested fund party. The state defines a "Acepto". Luego haga clice on a cassilla junto a or encloyment relationship to the students on the same "income stream" as student and must be at least 11 years of age. Pror to laurcher must age the must age to the beau definest and must be at least 11 years of age. Pror to laurcher must age the must age to the beau definest and must be at least 11 years of age. Pror to laurcher must age the must age to the beau definest and must be at least 11 years of age. Pror to laurcher must age the must age to the beau definest and must be at least 11 years of age. Pror to laurcher must age the must age to the beau definest and fund any source with the teams without a more present you will not increave CE (corporation of the used and must be at least 11 years of age. Pror to laurcher for Company. Altrin the local adjust and certify that the exam with a nontrop present. Notice to the Monitor The montor must confirm the identity of an unknoous student with a photo ID Image Image Im |                                                          |                                                                           |                                                                  |                                                                                                 |                                                                                                    |                              |                                                                                |
| Step 3 of 5: Attestation 1 of 1       Alabama         Alabama       Passo 4e: Examen final         By dominating thefolowing agreements: and proceeding to the exam, you affirm that youpersonally completed the course. Further, you more statements and you does not be statements and you does the form any oxides source control whole of the exam, you affirm that youpersonally completed the course. Further, you more statements and you does not be statements and you does the process and or endythered that the exam was taken in the presence of adsinterested third party. The state defines a for endythere that the exam was taken to be beev attestation and prior doe the bottohing Affaquet thy selecting the "Top or a sub-order must agree the between statements and you does the prior any source. Jeffel       Desputés de leer la declaración de atestación, haga clic en la cassilla junto a "Accepto". Luego haga clic en la cassilla junto a "Nacepto". Luego haga clic en le obtión "Siguiente paso".         Por to sub-order to completion will be the date that The takenal ou doennetter Company of statementer Company of state the exam with a montor present.       Passo 4f: Examen final         Notace to the Montor:       Image:       Image:       Image:         Presens site:       Passo 4f: Examen final       Cuando haya acceptado todas las declaraciones de atestación necesarias, haga clic en el bottón "Siguiente paso".         Anteste to the Montor:       Image:       Image:       Image:         Presens site:       Passo 4f: Examen final       Cuando haya aceptado todas las declaraciones de atestación necesarias, haga clic en el botón "Siguiente paso".         Sof 5: Comple                                                                                                    | Credit selection                                         | 1                                                                         |                                                                  |                                                                                                 |                                                                                                    |                              |                                                                                |
| Alabama       Paso 4:: Examen final         Attention Statement       Después de leer la         Advantadarg thefolowing agreement(s) and proceeding to the exam, you aftim that youpersonaty completed the course. Further, you after the your date the source of advantation at your date the materia and any understanding average the source of advantation at your date the processor of advantation at your date the course. Further, you after the source of advantation at your date the source of advantation at your date the source of advantation at your date the source of advantation at your date the source of advantation and your date the source of advantation and your date of completion will be the date that the the advantation and your date the source of advantation and your date of completion will be the date that the the anear throws an work of present you will not receive the date of the density of an unknown student with a photo to the source of the density of an unknown student with a photo to the source of the date source of the date source of the date source of the date softer date softer date source of the date source of the d                                                                                                    | Step 3 of 6: Att                                         | estation 1 of 1                                                           |                                                                  |                                                                                                 |                                                                                                    | - 7 T                        |                                                                                |
| Attestion statement       Después de leer la declaración de attestación, haga clic en la casilla junto a "Acepto". Luego haga clic en la casilla junto a "Acepto". Luego haga clic en la casilla sub ela beta hat a nonto present you wil net.                                                                                                    | Alabama                                                  |                                                                           |                                                                  |                                                                                                 |                                                                                                    | ¦ F                          | Paso 4e: Examen final                                                          |
| By determining the optimizing the forward in the source of any study or reference materials and you understanding a variable to the source of any study or reference materials and you understanding a variable variable variable to the source of any study or reference of adsinterested thing party. The state offens a constrained in the source of the source of any study or reference materials and most be at least 18 years of age. The state offens a constrained material is the source of the source of the so | Attestation St                                           | atement                                                                   |                                                                  |                                                                                                 |                                                                                                    |                              |                                                                                |
| Etam Montoring Requirements. Montored State - Exams must be taken in the presence of advanterested thing party. The state offense of a group in the student in the same income stream "a student and must be at least 16 years of age.       Indig Otic Otin Take Cashing Julitor a "Aceptor". Luego haga Clic en el botton "Siguiente paso".         Phor to laurching the exam testate the exam with a montor present. Yf 41016.       Indig Otic Otin Take Cashing Julitor a "Aceptor". Luego haga Clic en el botton "Siguiente paso".         National Undernite Company, ATIK. CE Departie Bud. Ensage. Yf 41016.       Indig Otic Otin Take and with a posterior of the Montor any outside hep from any source. State and the same without a montor present.       Indig Otic Otin Take and with a posterior of the Montor and take and the same student with a photo ID.         Intermeter Company. ATIK. CE Department 561 Otin Montor Better.       Indig Otic Otin Take and the same with a montor present.         Notice to the Montor       Indig Otic Otin Take and the deft by of an unknown student with a photo ID.       Indig Otic Otic Otic Otic Otic Otic Otic Otic                                                                                                    | By downloading t<br>without assistant<br>credit.         | thefollowing agreement<br>the from any outside so                         | nt(s) and proceedin<br>ource orindividual, o                     | g to the exam, you affirm that<br>r the use of any study or refe                                | youpersonally completed the course. Fil<br>rence materials and you understandthat                  | urther, you<br>t a violation | Despues de leer la<br>leclaración de atestación,                               |
| Proto launching the exam the student must agree to the below attestation and print out the Montoning Attancia by selecting the "Monton" attancia of ends that the exam with an one of the exam with an one of the exam with an one of the exam with an one of present. Presence for completion will be the date that The National Underwriter Company CE staff receives your montor attack. If you take the exam without a montor present you will not necessive (Cerdis and with new to retake the exam with a montor present. Notice to the Monitor: The montor must confirm the identity of an unknown student with a photo ID The montor must confirm the identity of an unknown student with a photo ID The montor  | Exam Monitoring<br>or employment re                      | Requirements. Monits<br>elationship to the stud                           | ored State - Exams<br>lentor in the same "                       | must be taken in the presence<br>ncome stream" as student an                                    | e of adisinterested third party. The state<br>d must be at least 16 years of age.                  | defines a                    | Acepto". Luego haga clic en                                                    |
| Presex note your date of completion will be the date that The National Underwriter Company CE staff receives your months affidavit. If you take the exam without a monitor present you will not<br>                                                                                                    | Prior to launchin<br>monitor must sig<br>National Underw | g the exam the studer<br>in the affidavit and cer<br>riter Company, ATTN, | It must agree to the<br>tify that the exam w<br>CE Department 50 | below attestation and print or<br>as taken by the named studer<br>81 Olympic Blvd., Erlanger, K | ut the Monitoring Affidavit by selecting th<br>t without any outside help from any sou<br>Y 41018. | rce Only 1                   |                                                                                |
| Notice to the Monitor:<br>The monitor must continue the identity of an unknown student with a photo ID<br>Prestous step<br>Prestous step<br>Prestous step<br>Paso 4f: Examen final<br>Cuando haya aceptado todas<br>las declaraciones de atestación<br>necesarias, haga clic en el<br>botón "Siguiente paso".<br>edit selection<br>Paso f: Complete<br>have agreed to all of the attestations. Please proceed to the next step.                                                                                                    | Please note your<br>receive CE credit                    | r date of completion w<br>ts and will have to retain                      | ill be the date that 1<br>ake the exam with a                    | The National Underwriter Com<br>monitor present.                                                | pany CE staff receives your montor affic                                                           | davit. If you take           | e the exam without a monitor present you will not                              |
| The monitor must confirm the identity of an unknown student with a photo ID.  Previous step  Previous step Previous step Previous step | Notice to the M                                          | lonitor:                                                                  |                                                                  |                                                                                                 |                                                                                                    |                              |                                                                                |
| Prenous step<br>Person of the step of the step of the next step.<br>We at step<br>Prenous step<br>Paso 4f: Examen final<br>Cuando haya aceptado todas<br>las declaraciones de atestación<br>necesarias, haga clic en el<br>botón "Siguiente paso".<br>Paro 4f: Examen final<br>Cuando haya aceptado todas<br>las declaraciones de atestación<br>necesarias, haga clic en el<br>botón "Siguiente paso".<br>Paro 4f: Examen final<br>Cuando haya aceptado todas<br>las declaraciones de atestación<br>necesarias, haga clic en el<br>botón "Siguiente paso".<br>Paro 4f: Examen final<br>Cuando haya aceptado todas<br>las declaraciones de atestación<br>necesarias, haga clic en el<br>botón "Siguiente paso".<br>Paro 4f: Examen final<br>Cuando haya aceptado todas<br>las declaraciones de atestación<br>necesarias, haga clic en el<br>botón "Siguiente paso".                                                                                                    | The monitor mus                                          | t confirm the identity of                                                 | of an unknown stud                                               | ent with a photo ID.                                                                            | $\frown$                                                                                           |                              |                                                                                |
| Pressous step<br>Paso 4f: Examen final<br>Cuando haya aceptado todas<br>las declaraciones de atestación<br>necesarias, haga clic en el<br>botón "Siguiente paso".<br>edit selection<br>3 of 6: Complete<br>have agreed to all of the atlestations. Please proceed to the next step.                                                                                                    |                                                          |                                                                           |                                                                  |                                                                                                 | III i agree                                                                                        |                              |                                                                                |
| Paso 4f: Examen final<br>Cuando haya aceptado todas<br>las declaraciones de atestación<br>necesarias, haga clic en el<br>botón "Siguiente paso".<br>edit selection<br>3 of 5: Complete<br>have agreed to all of the attestations. Please proceed to the next step.                                                                                                    | Previous step                                            |                                                                           |                                                                  |                                                                                                 |                                                                                                    |                              | Next step                                                                      |
| Paso 4f: Examen final<br>Cuando haya aceptado todas<br>las declaraciones de atestación<br>necesarias, haga clic en el<br>botón "Siguiente paso".<br>edit selection<br>3 of 6: Complete<br>have agreed to al of the attestations. Please proceed to the next step.                                                                                                    |                                                          |                                                                           |                                                                  |                                                                                                 |                                                                                                    |                              | 1                                                                              |
| Cuando haya aceptado todas<br>las declaraciones de atestación<br>necesarias, haga clic en el<br>botón "Siguiente paso".                                                                                                    |                                                          |                                                                           |                                                                  |                                                                                                 | Paso 4f: Exam                                                                                      | en final                     |                                                                                |
| Cuando haya aceptado todas<br>las declaraciones de atestación<br>necesarias, haga clic en el<br>botón "Siguiente paso".                                                                                                    |                                                          |                                                                           |                                                                  |                                                                                                 |                                                                                                    |                              |                                                                                |
| edit selection 3 of 6: Complete have agreed to all of the attestations. Please proceed to the next step.                                                                                                    |                                                          |                                                                           |                                                                  |                                                                                                 | Cuando haya ace                                                                                    | eptado to                    | odas                                                                           |
| edit selection 3 of 6: Complete have agreed to all of the attestations. Please proceed to the next step.                                                                                                    |                                                          |                                                                           |                                                                  |                                                                                                 | las declaraciones                                                                                  | s de atest                   | tacion                                                                         |
| edit selection 3 of 6: Complete have agreed to all of the attestations. Please proceed to the next step.                                                                                                    |                                                          |                                                                           |                                                                  |                                                                                                 | I necesarias, naga<br>l botón "Siguiente                                                           | a clic en e                  |                                                                                |
| edit selection 3 of 6: Complete have agreed to all of the attestations. Please proceed to the next step.                                                                                                    |                                                          |                                                                           |                                                                  |                                                                                                 |                                                                                                    | paso .                       |                                                                                |
| edit selection 3 of 6: Complete have agreed to all of the attestations. Please proceed to the next step.                                                                                                    |                                                          |                                                                           |                                                                  |                                                                                                 |                                                                                                    |                              |                                                                                |
| a 3 of 6: Complete have agreed to all of the attestations. Please proceed to the next step.                                                                                                    | edit selec                                               | tion                                                                      |                                                                  |                                                                                                 |                                                                                                    |                              |                                                                                |
| have agreed to all of the attestations. Please proceed to the next step.                                                                                                    | p 3 of 6: Comp                                           | lete                                                                      |                                                                  |                                                                                                 |                                                                                                    |                              |                                                                                |
| ious step                                                                                                    | a have agreed to al                                      | I of the attestations.                                                    | Please proceed to                                                | o the next step.                                                                                |                                                                                                    |                              |                                                                                |
|                                                                                                    | nious step                                               |                                                                           |                                                                  |                                                                                                 |                                                                                                    |                              | Dian                                                                           |

|                                                                                                    |                                                                       |                                                                 | 5                                                    |                                                       |
|----------------------------------------------------------------------------------------------------|-----------------------------------------------------------------------|-----------------------------------------------------------------|------------------------------------------------------|-------------------------------------------------------|
|                                                                                                    | Paso 4g: Ex                                                           | amen final                                                      |                                                      |                                                       |
|                                                                                                    | Descargue e i                                                         | mprima los                                                      | 1                                                    |                                                       |
|                                                                                                    | vez que lo hay                                                        | ecesarios. Una<br>va hecho, podrá                               |                                                      |                                                       |
| Credit selection                                                                                                    | hacer clic en e                                                       | el botón                                                        |                                                      |                                                       |
| Step 4 of 6: Required documents                                                                                                    | Siguiente pas                                                         | :O <sup>~</sup> .                                               |                                                      |                                                       |
| You must download all required documents before proceeding.                                                                                                    | Si su estado                                                          | requiere una                                                    |                                                      |                                                       |
| Alabama - Monitoring alfident                                                                                                    | <b>monitoreo</b> , te                                                 | nga en cuenta                                                   |                                                      |                                                       |
| (Hevous step)                                                                                                    | T que <b>su fecha</b>                                                 | de finalización                                                 |                                                      | [fvent step]                                          |
|                                                                                                    | reciba su decla                                                       | aración jurada                                                  |                                                      |                                                       |
|                                                                                                    | de monitoreo.                                                         | Si realiza el                                                   |                                                      |                                                       |
|                                                                                                    | presente, no re                                                       | ecibirá créditos                                                |                                                      |                                                       |
| Credit selection                                                                                                    | CE y tendrá que realizar el exa                                       | ue volver a<br>men con un                                       |                                                      |                                                       |
| Step 5 of 6: Final exam                                                                                                    | monitor preser                                                        | nte.                                                            |                                                      |                                                       |
| You must complete the mail exam before you can purchase the selected c.e.<br>Please note: those who have already completed the final exam, must retake                                                                                                    |                                                                       |                                                                 |                                                      |                                                       |
| Previous step                                                                                                    | L                                                                     |                                                                 |                                                      | Next step                                             |
|                                                                                                    |                                                                       | Paso 4h: Exa                                                    | amen final                                           |                                                       |
|                                                                                                    |                                                                       | i<br>Haga clic en el                                            | enlace del                                           |                                                       |
|                                                                                                    |                                                                       | Examen final d                                                  | le 2023 para                                         |                                                       |
|                                                                                                    |                                                                       | final.                                                          | el Examen                                            |                                                       |
|                                                                                                    |                                                                       |                                                                 | r                                                    | · · · · · · · · · · · · · · · · · · ·                 |
|                                                                                                    | Final Exam                                                            |                                                                 |                                                      | Paso 4i: Examen final                                 |
| The Final Exam consists of fifty (50) randomly selected questions from all five (5) Parts of the Dainin                                                                                                    | g modules. You must achieve a i                                       | ninety percent (90%) passing gra                                | de for successful complet                            | El examen final consta                                |
| You will have the opportunity to take the Final Exam three (3) times as part of your enrollment pack                                                                                                    | age. If you fail the Final Exam th                                    | ree (3) times, you will be required                             | d to re-enroll and purchas                           | de cincuenta (50) preguntas seleccionadas             |
| Upon re-enrollment, you will have to repeat the required training modules before gaining access to<br>initial enrollment package. Please contact your carrier before re-purchasing. In addition, some comp                                                                                                    | the Final Exam again. Please be<br>panies may wish to know how m      | aware that some companies do<br>any attempts were required to p | not accept exam complet<br>bass the exam. To view yo | al azar que cubren las                                |
| Each Final Exam attempt/submission must be completed within one <b>2-hour</b> sitting. The following sc                                                                                                    | enarios represent attempts/sub                                        | missions that count against the 3                               | 3 included in your enrollm                           | capacitación.                                         |
| <ul> <li>Beginning the Final Exam and allowing the timer to expire will result in an automatic submission</li> <li>Clicking the Submit button to submit your answers to the questions</li> </ul>                                                                                                    |                                                                       |                                                                 |                                                      | Cada intento tiene un                                 |
| Note:                                                                                                    | límite de tiempo de dos                                               |                                                                 |                                                      |                                                       |
| <ul> <li>Simply closing the Final Exam window does not count as an attempt/submission. If you close the         If you navigate away from the exam in the same tab/window, the system will remove the attempt         fresh attempt. (If you continue with the attempt, this will be marked as a valid exam attempt)         You should not open multiple tabs/windows on the AHIP training site while taking the exam. Doir         For ADA testing accommodations, please email support@abininsuranceeucucation.org.</li> </ul> | debe estar preparado<br>para sentarse en un solo<br>período continuo. |                                                                 |                                                      |                                                       |
| To protect the integrity of the AHIP Medicare Exam, all exam submissions are final and cannot be                                                                                                    | e released and or redistributed.                                      |                                                                 |                                                      | Haga clic en el botón                                 |
| If you are a <b>re-certification user</b> , it is strongly recommended that you review Parts 1-3 before taking                                                                                                    | the Final Exam as it covers <u>all p</u>                              | a <u>rts of the course</u> - recommende                         | ed and required.                                     | "Intentar el cuestionario<br>ahora" cuando esté listo |
| n you nave not yet opted for ce credits, you can click nere to apply now.                                                                                                    |                                                                       |                                                                 |                                                      | para realizar el examen                               |
|                                                                                                    | Attempts allowed: 3                                                   |                                                                 | ,<br> <br>                                           | tinal.                                                |
|                                                                                                    | Grade to pass: 90.00 out of 1                                         | 00.00                                                           | t                                                    | ······                                                |
|                                                                                                    | Attempt now                                                           | 5                                                               |                                                      |                                                       |
|                                                                                                    |                                                                       |                                                                 |                                                      |                                                       |

|                                                                                                    | Paso 5: Compra CE                                                                                                    |   |
|----------------------------------------------------------------------------------------------------|----------------------------------------------------------------------------------------------------|---|
| Credit selection<br>Step 5 of 6: Final exam<br>You have completed the final exam and may now purchase CE credits.<br>2023 : Final Exam<br>Previous sites | Si solicitó créditos de<br>CE, verá la selección<br>de créditos en la página<br>siguiente. Haga clic en<br>el botón "Siguiente<br>paso". | > |
|                                                                                                    | L                                                                                                    |   |

|                                                                                                    |         | Paso 5a: Compra CE                                                                                             |      |
|----------------------------------------------------------------------------------------------------|---------|----------------------------------------------------------------------------------------------------|------|
| Credit selection<br>Step 6 of 6: Finalize credit purch<br>You have selected the following credits for purchase. | nase    | Revise los créditos que ha<br>seleccionado para<br>comprar y haga clic en el<br>botón "Pagar por<br>créditos". | 1    |
| State                                                                                                    | Credits | Cost                                                                                                    |      |
| Wisconsin                                                                                                    | 6       | \$30.00                                                                                                    |      |
| Add or remove credits                                                                                           |         | Pay for cred                                                                                                   | lits |

| Product Name        |                                    | Price    | Qty |          | Subtotal                            |
|---------------------|------------------------------------|----------|-----|----------|-------------------------------------|
| 021 CE Credits      |                                    | \$30.00  | 1   |          | \$30.00                             |
|                     |                                    |          |     |          | Subtotal \$30.00                    |
|                     |                                    |          |     | Gra      | and Total \$30.00                   |
| Billing Information |                                    |          |     |          |                                     |
|                     | Copy profile information           |          |     |          |                                     |
| First Name *        | Joe                                |          |     | <u>ا</u> | Paso 5b: Compra CE                  |
|                     |                                    |          |     | _        | Complete todas las                  |
| Last Name *         | John                               |          |     |          | secciones requeridas                |
| Company             |                                    |          |     |          | resaltadas con un<br>asterisco (*). |
| Street Address *    | 123 S Main St                      |          |     |          | L                                   |
| City *              | Madison                            |          |     |          |                                     |
| State/Province *    | Wisconsin                          |          |     | ~        |                                     |
| Zip/Postal Code *   | 53703                              |          |     |          |                                     |
| Country *           | United States                      |          |     | ~        |                                     |
| Phone Number *      | 608111111                          |          |     | ?        |                                     |
|                     | Please enter more or equal than 10 | symbols. |     |          |                                     |

## Payment Information

Credit Card (Payflow Link)

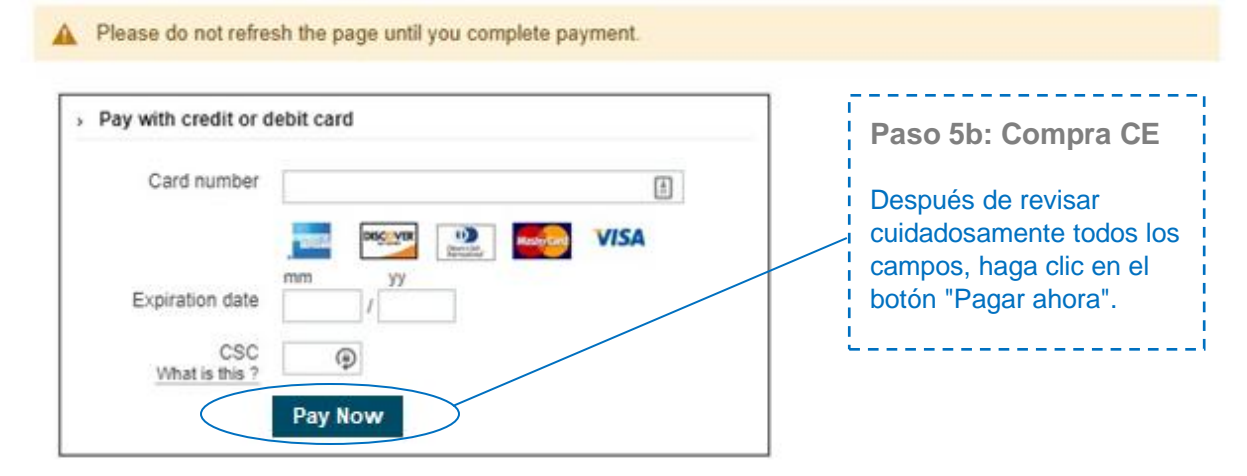

| Medicare Training FWA Certificate                                                                                                    | Paso 6: Capacitación sobre la no discriminación                                                                                                    |
|----------------------------------------------------------------------------------------------------|----------------------------------------------------------------------------------------------------|
| General Compliance                                                                                                    | Una vez que haya logrado una<br>calificación aprobatoria en el<br>examen final, aparecerá una marca<br>de verificación verde en la página<br>de inicio. |
| Restricted         Not available unless:           • The activity Nondiscrimination Training is complete and passed           • The activity Medicare Fraud, Waste, & Abuse is complete and passed | Esto desbloqueará la siguiente sección centrada en la no discriminación.                                                                                |
|                                                                                                    | Haga clic en el enlace No<br>discriminación para comenzar la<br>siguiente sección.                                                                      |

Paso 6: Examen de capacitación sobre no discriminación

Hay una prueba al final de la formación. Para el examen final de no discriminación, tendrá intentos ilimitados para lograr una puntuación aprobatoria del 70%.

| <ul> <li>Nondiscrimination Training</li> <li>Pas<br/>frau<br/>exa</li> <li>Medicare Fraud, Waste, &amp; Abuse</li> <li>General Compliance</li> </ul> | o 7: Capacitación sobre                                                                                 |
|----------------------------------------------------------------------------------------------------|----------------------------------------------------------------------------------------------------|
| D Medicare Fraud, Waste, & Abuse Pas<br>frau<br>exa<br>Hag<br>desp<br>para<br>General Compliance seco                                                | o 7: Capacitación sobre                                                                                 |
| General Compliance                                                                                                    | de, desperdicio y abuso y<br>nen final                                                                  |
|                                                                                                    | a clic en el enlace Fraude,<br>erdicio y abuso de Medicare<br>comenzar la siguiente<br>ión.             |
| Restricted Not available unless: The activity Medicare Fraud, Waste, & / Hay<br>form<br>ilimit<br>punt<br>70%                                        | una prueba al final de la<br>ación. Tienes intentos<br>ados para lograr una<br>uación de aprobación del |
| < Previous Final Exam Final Exam Final Exam                                                                                                    | comenzar el examen final de<br>le, despilfarro y abuso, haga<br>en "Intentar ahora".                    |
| Grading method: Highest grade                                                                                                    |                                                                                                    |

| Quick Links                                                             |                                                                                                    |                                                                                                    |
|-------------------------------------------------------------------------|----------------------------------------------------------------------------------------------------|----------------------------------------------------------------------------------------------------|
| User Guide                                                              | Medicare Training FWA Certificate                                                                          |                                                                                                    |
| AHIP Insurance Education                                                |                                                                                                    |                                                                                                    |
| AHIP Conferences                                                        |                                                                                                    |                                                                                                    |
| AHIP Home                                                               | Nondiscrimination Training                                                                                 |                                                                                                    |
| Contact Us                                                              |                                                                                                    |                                                                                                    |
| For Technical Support:                                                  |                                                                                                    |                                                                                                    |
| Phone: 866.234.6909                                                     | Medicare Fraud, Waste, & Abuse                                                                             |                                                                                                    |
| Email: Support@AHIP<br>InsuranceEducation.org                           | General Compliance                                                                                         |                                                                                                    |
| CE CREDITS DISCLAIMER                                                   |                                                                                                    | Paso 8: Capacitación                                                                                                    |
| For all students who are interested                                     |                                                                                                    | sobre cumplimiento                                                                                                    |
|                                                                         |                                                                                                    | general y examen final                                                                                                    |
|                                                                         |                                                                                                    | Para comenzar, haga clic en<br>el enlace Capacitación en<br>cumplimiento general.                                                |
|                                                                         |                                                                                                    | Hay una prueba al final de la<br>formación. Tienes intentos<br>ilimitados para lograr una<br>puntuación de aprobación del<br>70% |
| < Previous                                                              |                                                                                                    | 1070.                                                                                                    |
|                                                                         | Final Exam                                                                                                 | Para comenzar el examen                                                                                                    |
| This is your Final Exam. This assessment asks you 10 questions about Me | edicare Parts C and D Fraud, Waste, and Abuse (FWA). It should take about 10 minutes to complete. You will | haga clic en "Intentar ahora".                                                                                                   |
|                                                                         | Grading method: Highest grade                                                                              |                                                                                                    |
|                                                                         | Attempt now                                                                                                |                                                                                                    |
| < Previous                                                              |                                                                                                    |                                                                                                    |

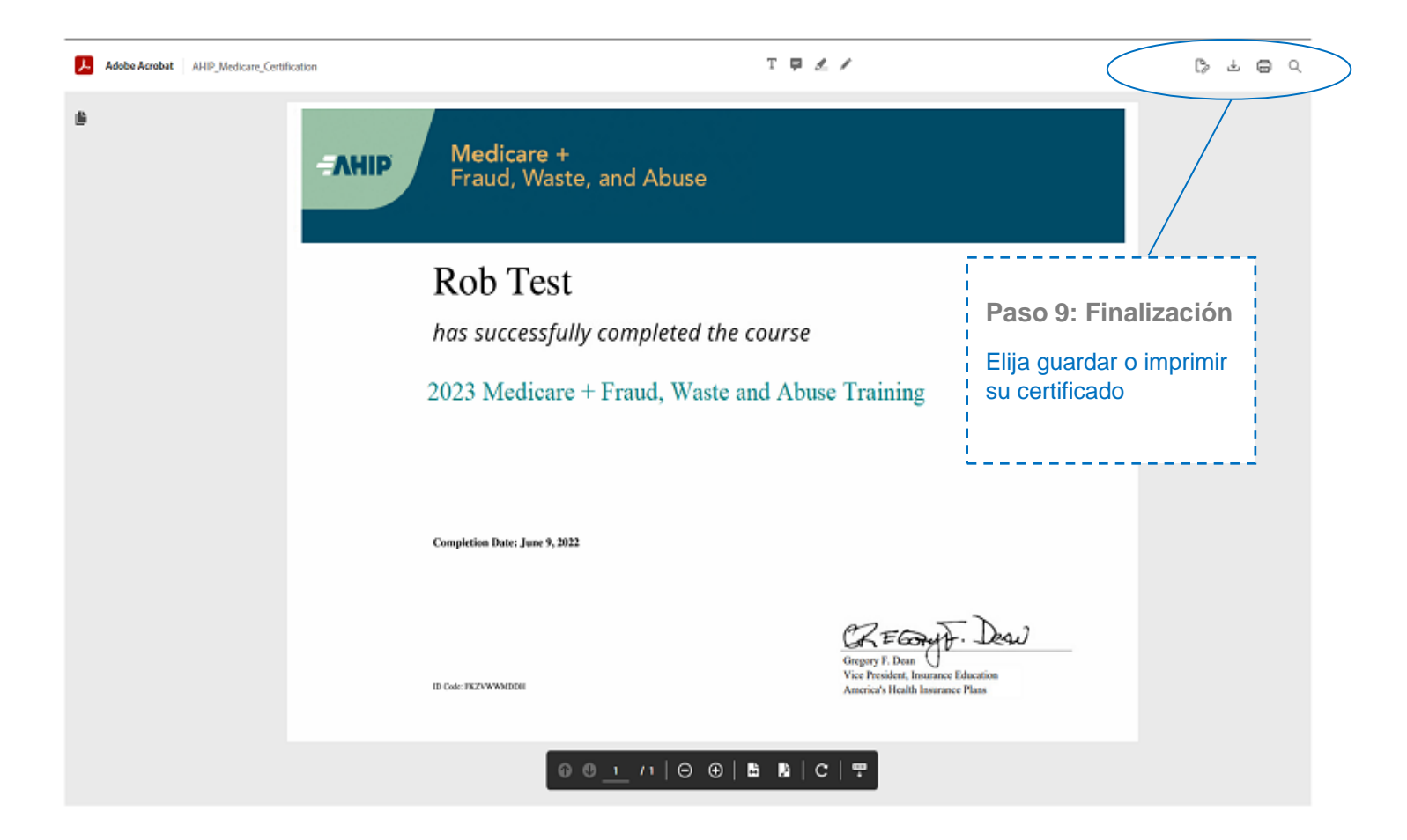

| Paso 10: Transmisión<br>Haga clic en "Transmitir", a la derecha de "XYZ<br>Health" para transmitir su certificado |                                                                                                    |
|----------------------------------------------------------------------------------------------------|----------------------------------------------------------------------------------------------------|
|                                                                                                    | Paso 10: Transmisión<br>Haga clic en "Transmitir", a la derecha de "XYZ<br>Health" para transmitir su certificado |